# プログラムランド ROBOPRO バージョン 設定マニュアル

ヴイストン株式会社 Ver 2.1

本資料では、ピッコロボ IoT(以降「ロボット本体」と記述)をプログラムランド ROBOPRO バー ジョン(以降「本ソフトウェア」)で利用するための方法について記述します。

# 1. ロボット本体の準備

最初にロボット本体のプログラムを書き換えて、いくつかの設定を行う必要があります。以下の手 順に従って準備を進めてください。

#### 1-1. 本体の組み立て・動作確認

ロボット本体を組み立て説明書に従って組み立て、PC およびスマートフォン・タブレット(以降 「PC 等」と記述)の画面からネットワーク経由で操作できるところまで確認してください。

#### 1-2. 専用ファームウェアの書き込み

ロボット本体に専用のプログラムを書き込みます。なお、この作業は、<mark>ロボット本体の動作確認(確</mark> 認用プログラムの書き込み)を行った PC で行ってください</mark>。別の PC で行うと、必要なプログラム や設定が入っておらず、正しく書き込みできません。

以下の URL よりプログラムランド ROBOPRO バージョン用の「プログラムランドファームウェア 書き込みツール」をダウンロードしてください。ダウンロードしたら、ファイルを右クリックしてメ ニューを表示し、「すべて展開」をクリックしてファイルを展開してください。

https://www.vstone.co.jp/programland/piccoroboIoT/download/vduinowriter.zip

展開したら、PC とロボット本体を USB ケーブルで接続し、「プログラムランドファームウェア書 き込み.bat」を実行して下さい(PC の設定によっては、拡張子が表示されず、「プログラムランドフ ァームウェア書き込み」というファイル名である場合もあります)。

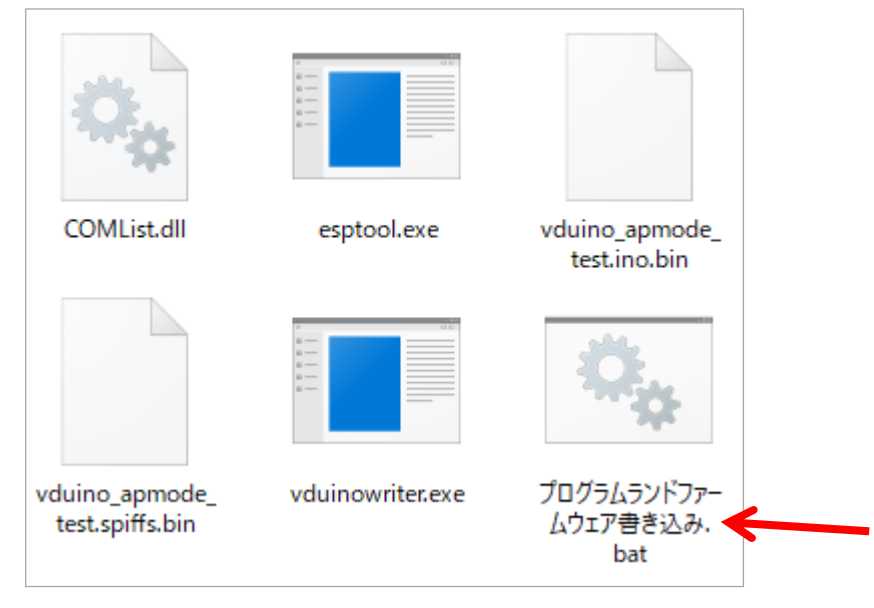

実行すると書き込みツールが起動し、2~3 分程度で書き込みが完了します。書き込みが完了すると 「転送が完了しました」というメッセージが表示されるので、OK をクリックして閉じてください。 その後、ロボット本体から USB ケーブルを取り外します。

| V-duino writer                |                                                                             |                |      |      | $\times$ |
|-------------------------------|-----------------------------------------------------------------------------|----------------|------|------|----------|
| ファームウェア                       | vduino_apmode_test.ino.bin                                                  |                | 開く   |      | 山新       |
| SPI転送ファイル                     | vduino_apmode_test.spiffs.bin                                               |                | 開く   |      | -т-щі    |
| COM                           | 51 自動取得                                                                     |                |      |      |          |
| 転送を開始します。<br>Uploading 322736 | bytes from vduino_apmode_test.<br>[ 25% ]<br>[ 50% ]<br>[ 75% ]<br>[ 100% ] | V-duino Writer | が完了し | ました。 | ×        |
| Uploading 102809              | 6 bytes from vduino_apmode_tes<br>                                          |                |      | OK   |          |

書き込みの実行時に「COM ポート番号が正しく設定されていません」と表示された 場合は、ロボット本体が PC に正しく接続されていない可能性があるため、接続を再 度確認してください。

## 1-3. ロボット本体のネットワークへの接続

次に、ロボット本体を「AP モード」で起動し、お使いの Wi-Fi ネットワークに関する設定を行う必要があります。以下、その手順を記述します。

AP モードで起動するには、ロボット本体に電池を入れ、<u>CPU ボードの電源ボタンを1秒程度押し</u> <u>続けて</u>ON にしてください。本体のブザーが「ピッピッ」と短く2回鳴ったらボタンから手を放しま す。

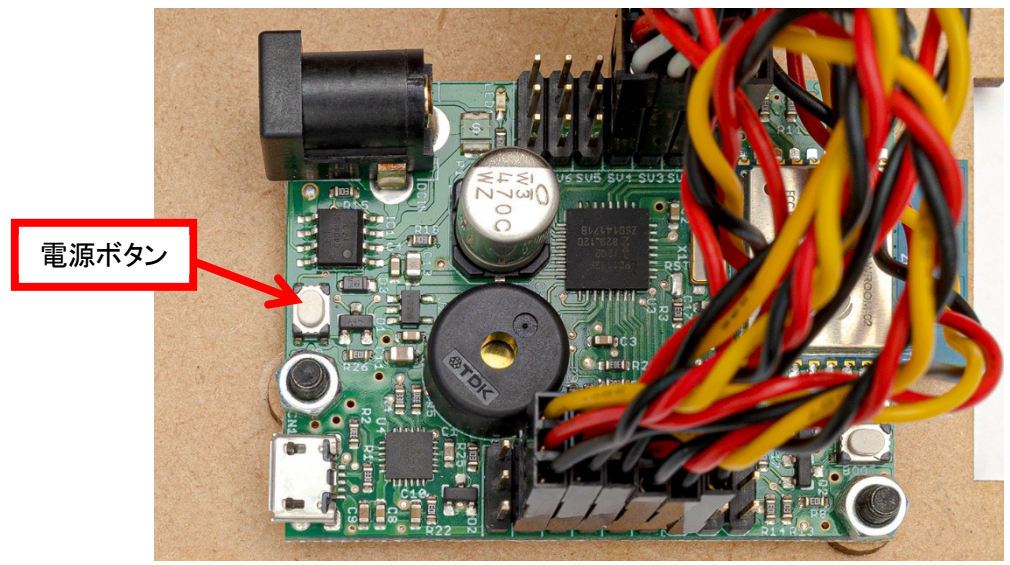

ボタンを押すのが長すぎると CPU ボードがシャットダウンしてしまうので、ブザーが鳴ったらすぐにボタンから手を放してください。また、ブザーが鳴らない、もしくは長いブザーが1回だけ鳴る場合は、通常モードで起動してしまっているので、一度電源を切って再度 AP モードで起動するところから始めてください。何度やり直しても通常モードで起動する場合は、PC とロボット本体が USB ケーブルで接続された状態になっていないか確認してください。

ロボット本体が起動すると、「ESP\_\*\*\*\*\*\*」(\*の所は英数字が入る)という Wi-Fi のアクセスポイントが出現するので、お使いの PC 等から接続してください(パスワードは不要です)。このアクセスポイントはロボット本体が立ち上げたものです。

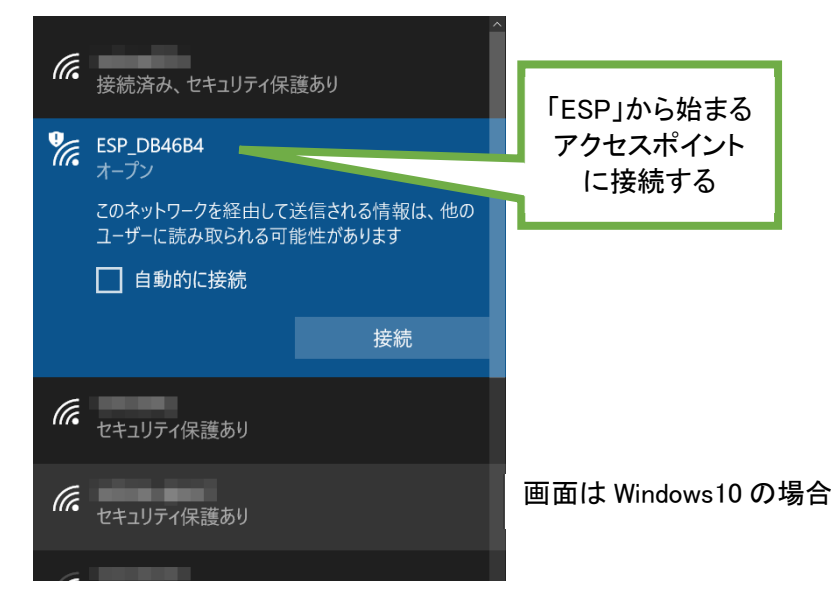

PC 等が正しくアクセスポイントに接続したら、PC 等のブラウザから以下の URL にアクセス してください。スラッシュを含め、すべて正しく入力する必要があります。

http://192.168.10.1/wifi/

アクセスすると、SSID とパスワードの設定項目があるので、ロボット本体に接続させる Wi-Fi ネットワークの情報を入力し、「Update」をクリックしてください。この情報はロボット本体に のみ記録され、外部に送信・保存されることはありません。

| • X=⊐- ■ WiFi setting × + = □ ×                |                    |
|------------------------------------------------|--------------------|
| < > C 器 @ 保護されていない通信 192.168.10.1/wifi/ >> ) さ | ロボット本体を接続するネットワー   |
| SSID:                                          | クの SSID・パスワードを入力し、 |
| password:                                      | 「Update」をクリックする    |
| Update                                         |                    |

画面に「Not found:/wifi」のように表示される場合は、URL を間違えて入力していな いか確認してください。特に最後の「/」(スラッシュ)を入力し忘れないようにご注 意ください。

ロボット本体のネットワークに接続できない(あるいはすぐに通信が途切れる)場合は、ロボット 本体の電池が消耗していないかを確認してください。電池に問題がなければ、ロボット本体に搭載 されている制御基板「V-duino」を確認し、基板に接続している電源以外の配線を全て取り外して再 度試してください。

## 1-4. ロボット本体のネットワーク接続テスト

ロボット本体のネットワークを設定したら、ロボット本体の電源を切り、今度は CPU ボードの電 源ボタンを短く押して</u>通常モードで起動します。起動後に、長いブザーが1回だけ鳴れば、通常モー ドで起動し、ネットワーク接続まで正しくできた状態です。

短いブザーが2回鳴る、もしくはブザーが鳴らない場合は、電源ボタンを長く押しす ぎている可能性があるため、いったんロボット本体の電源を切り、再度やり直してく ださい。何度やり直しても通常モードで起動しない場合は、ネットワーク設定が正し く行われていない可能性があるため、手順 1-3 からやり直してください。

#### 1-5. ロボット本体の IP アドレス確認

通常モードでロボット本体が起動することが確認できたら、ロボット本体の電源を切り、もう一度 <u>CPU ボードの電源ボタンを 1 秒程度押し続け</u>て、AP モードで起動してください。

続いて、先ほどと同じ「ESP\_\*\*\*\*\*\*」(\*の所は英数字が入る)の Wi-Fi アクセスポイントに、お使 いの PC 等を接続してください。

| <ul> <li>         接続済み、セキュリテ・         接続済み、セキュリテ・              ESP_DB46B4             オープン             このネットワークを経由             ユーザーに読み取られる             □ 自動的に接続      </li> </ul> | (保護あり<br>して送信される情報は、他の<br>ら可能性があります | 「ESP」から始まる<br>アクセスポイント<br>に接続する |
|----------------------------------------------------------------------------------------------------|-------------------------------------|---------------------------------|
|                                                                                                    | 接続                                  |                                 |
| に セキュリティ保護あり                                                                                                    |                                     |                                 |
| でん<br>セキュリティ保護あり                                                                                                    |                                     | 画面は Windows10 の場合               |
| 6                                                                                                    |                                     |                                 |

接続したら、PC 等のブラウザから、以下の URL にアクセスしてください。スラッシュを含め、す べて正しく入力する必要があります。

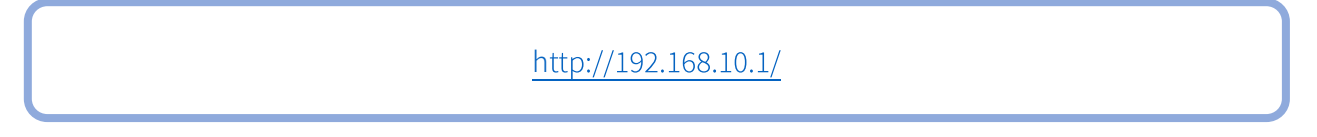

アクセスして表示される画面に、通常モードで割り当てられたロボット本体の IP アドレスが表示 されます。今後の作業で必要となるので、この IP アドレスをメモ等に控えてください。

| 0 ×                                                                                                    | -ב=> |   | 192.16 | 58.10.1    | ×  | +            | _  |      | ×   |      |
|----------------------------------------------------------------------------------------------------|------|---|--------|------------|----|--------------|----|------|-----|------|
| <                                                                                                    | >    | С | 88     | 💮 保護されていない | 通信 | 192.168.10.1 | IP | アドレス | を控え | .ておく |
| {"chipId":"db46b4","robotName":"piccorobo<br>IoT","firmVersion":"0.1","SSID":""""""","last IPAddress":"192.168.1.96"} |      |   |        |            |    |              |    |      |     |      |

ロボット本体のネットワークの名称である「ESP\_\*\*\*\*\*\*」の\*部分は、ロボット本体 の MAC アドレスの下6桁を表します。そのため、ロボット本体がお使いの Wi-Fi ネ ットワークに接続された状態で、同一ネットワークに存在する端末の MAC アドレス を取得して、これと一致するものから IP アドレスを調べることも可能です。

#### 1-6. ロボット本体との通信確認とサーボモータの位置補正

ロボット本体の電源を OFF にしたのち、今度は電源ボタンを短く押して通常モードで起動してく ださい。PC 等もロボット本体と同じ Wi-Fi ネットワークに接続し、ブラウザから、先ほど控えたロボ ット本体の IP アドレスを基にした、下記のアドレスにアクセスします。スラッシュを含め、すべて正 しく入力する必要があります。

例)控えた IP アドレスが「192.168.1.96」の場合 →ブラウザからアクセスするアドレスは「 http://192.168.1.96/servoofs/ 」です。

画面に「Not found:/servoofs」のように表示される場合は、URL を間違えて入力し ていないか確認してください。特に最後の「/」(スラッシュ)を入力し忘れないよう にご注意ください。

アクセスすると以下の画面が表示されます。

| O אב- Servo           | offset X     | +                      | $\overline{}$ | _ 🗆 X                                |
|-----------------------|--------------|------------------------|---------------|--------------------------------------|
| $\langle \rangle$ C = | 🕀 保護されていない通信 | 192.168.1.96/servoofs/ |               | $\triangleright \bigcirc \checkmark$ |
| Servo offset:         |              |                        |               |                                      |
| ID1:0                 |              |                        |               |                                      |
| ID2:0                 |              |                        |               |                                      |
| ID3:0                 |              |                        |               |                                      |
| ID4:0                 |              |                        |               |                                      |
| motor on motor of     | f            |                        |               |                                      |
| Update                |              |                        |               |                                      |

上記の画面にて、「motor on」をクリックしてモータを ON にし、モータのずれ具合を確認してく ださい。ページ内の「ID1:」~「ID4:」がそれぞれのモータの調整値を表します。この値を書き換えて 「Update」をクリックするとモータの角度が変化するので、組み立て・動作確認時と同様に、<mark>ロボッ ▶本体がまっすぐ立って前を向く姿勢</mark>になるように数値を調整してください。

**()** 

ここで行うサーボモータの位置補正は、ロボット本体を組み立て説明書に従って組 み立てた際と同じ数値での補正となります。そのため、組み立て時に設定した補正値 を控えている場合には、その値を入力し使用することもできます。

#### 1-7. 準備の完了

以上でロボット本体をプログラムランドで動かす準備は完了です。設定した Wi-Fi 設定やモータの 調整値は本体に記憶されているので再設定する必要はありません。以降は CPU ボードの<mark>電源ボタン</mark> を短く押して通常モードで起動してください。

もしロボット本体を接続するネットワークを切り替える場合は、手順1-3からやり直してください。 また、ロボット本体に別のプログラムを書き込んだら、Wi-Fi 設定やモータの調整値は消えるため、 もう一度手順1-2 からやり直してください。

ロボット本体の IP アドレスが変わった可能性がある場合は、手順 1-4 に従ってロボット本体が変 更後の Wi-Fi ネットワークに接続できているかを確認します。その後、手順 1-5 の方法でロボット本 体の IP アドレスを調べ直してください。

# 2. プログラムランド ROBOPRO バージョン について

続いて本ソフトウェアの使用方法について説明します。

#### 2-1. 推奨環境と利用開始方法

本ソフトウェアはインターネット上の Web ページとして無償公開されています。ブラウザ上で動 作するため、PC (Windows/Mac/Linux)、スマートフォンやタブレット (Android/iPhone/iPad)等の 様々な環境でご利用いただけます。ただし、以下の基準を満たさない古いブラウザ・環境では正しく 動作しない可能性があります。なお、Internet Explorer(IE)は推奨いたしません。

| 必須環境: | HTML5 に対応したブラウザ                    |  |
|-------|------------------------------------|--|
| 推奨環境: | 以下のブラウザにおける、2019 年 4 月現在の最新バージョン以上 |  |
|       | Google Chrome Microsoft Edge       |  |
|       | Mozilla FireFox Apple Safari       |  |
|       | Opera                              |  |

利用を開始する場合は、お使いの PC・スマートフォン・タブレットをインターネットに接続して、 以下の URL にアクセスしてください。

https://www.vstone.co.jp/programland/piccoroboloT/

## 2-2. 画面説明

本ソフトウェアの基本画面と各部の名称、機能は以下の通りです。

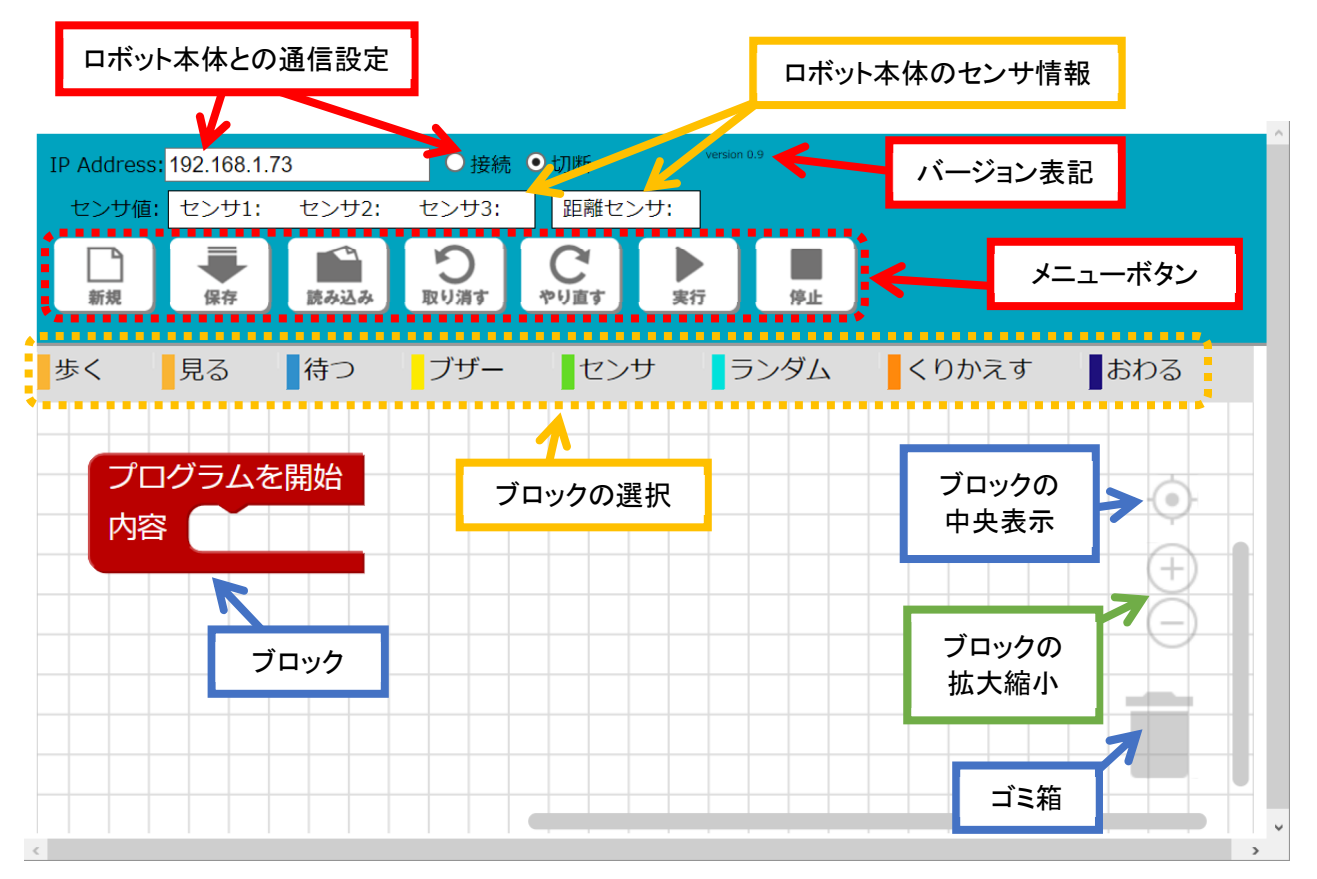

## 2-3. ロボット本体との接続・切断

ロボット本体と通信を開始するには、「IP Address」の欄にロボット本体の IP アドレスを入力し、 「接続」をクリックしてください。「センサ値」の値がロボット本体から読み取った値に更新されてい れば、正しく接続されています。センサに手をかざす等して確認してください。

センサ 1~3 は読み取った値をそのまま表示しており、距離センサは cm 単位の距離を表しています。

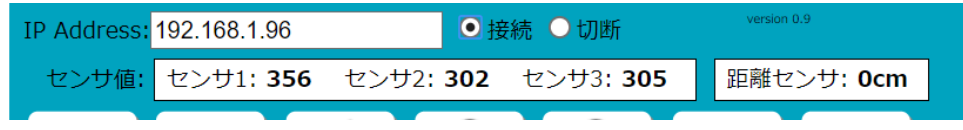

ロボット本体との通信を終了する場合は「切断」をクリックしてください。また、ロボット本体の 電源が切れたりネットワーク接続が遮断されるなどによって正しく通信できない場合は、自動的に 「切断」の状態に設定されます。

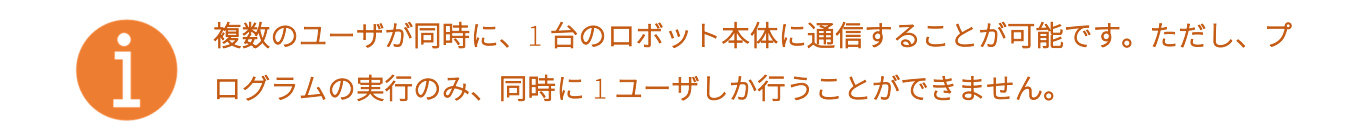

## 2-4. メニューボタン

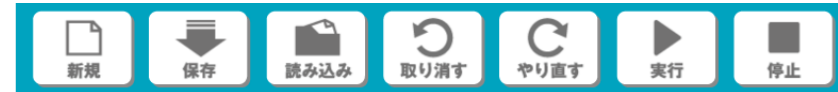

メニューボタンでは、プログラムの保存、読み込みや、作成中のプログラムを前の状態に戻す(取 り消す / やり直す)、プログラムを実行するといった操作が可能です。

なお、OS の制限から、ブラウザの種類に限らず iOS(iPhone/iPad)をお使いの場合は、作成した プログラムの保存、読み込みはできません。

## 2-5. ブロックの新規作成

各種ブロックは、「ブロックの選択」欄から作成します。

カテゴリ毎に整理されている名称をクリックすると、含まれるブロックの一覧が下に表示されるの で、追加したいブロックをクリックまたはドラッグしてください。

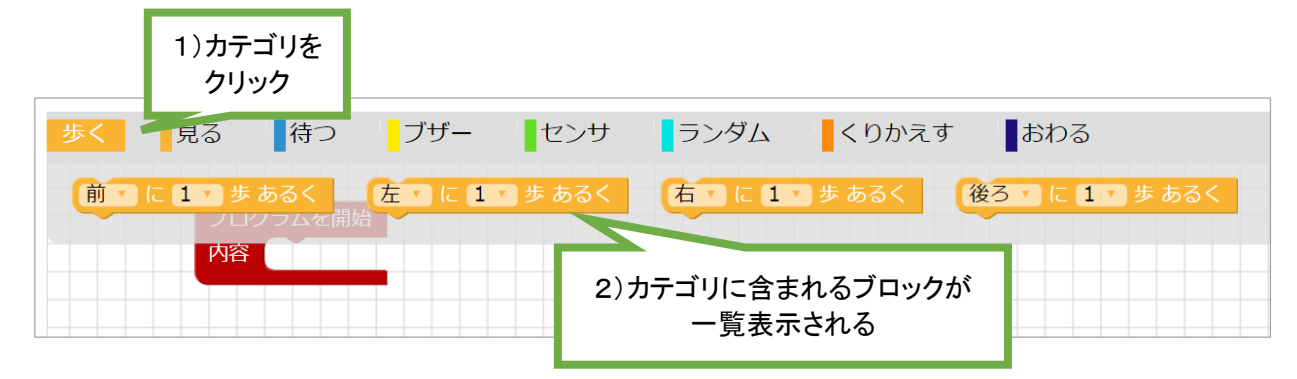

## 2-6. ブロックの接続

それぞれのブロックには、接続部として下向きの「でっぱり」と「へこみ」が備わっています。 この「でっぱり」と「へこみ」を近づけるとブロックをつなげることができます。接続部は、ブロ ックの種類によって下側や内側に付いています。

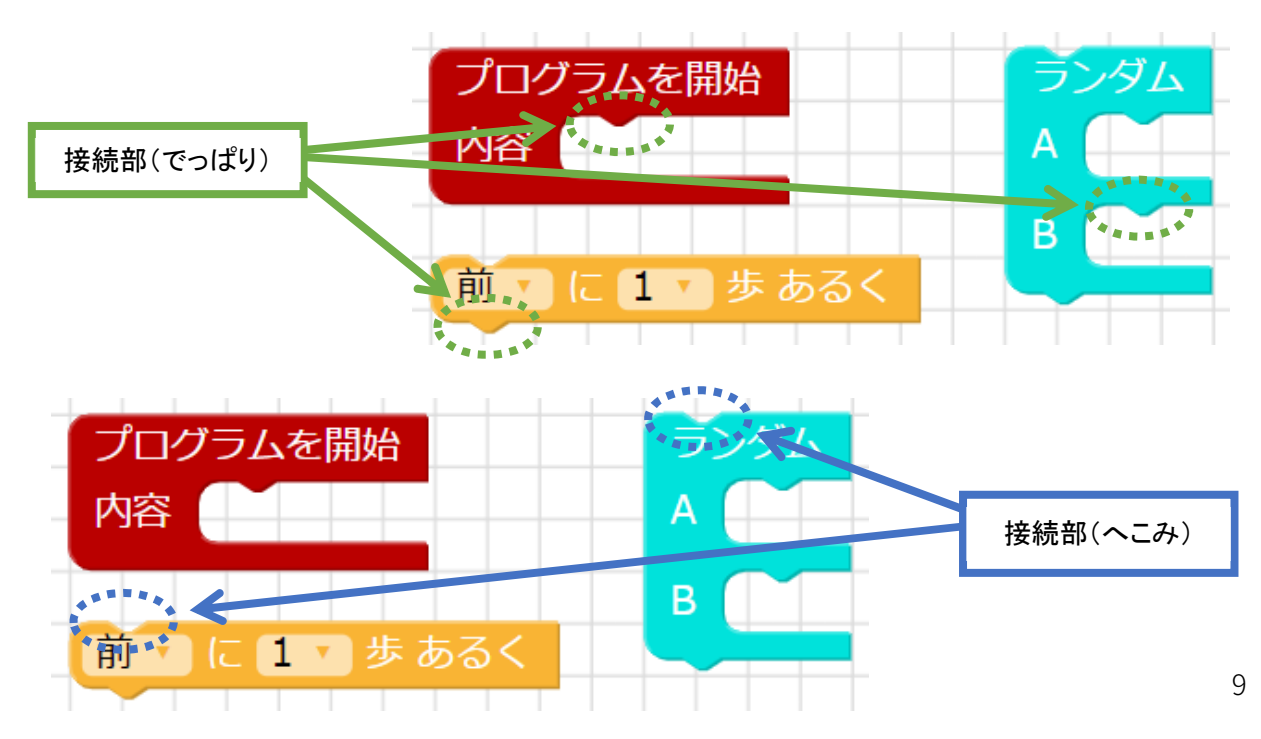

ブロックの移動はマウス等でドラッグします。接続部どうしを近づけるとオレンジの縁取りが表示 されるので、そこでドロップするとブロックがつながります。また、つながったブロックを切り離す には、下側・内側のブロックをドラッグします。

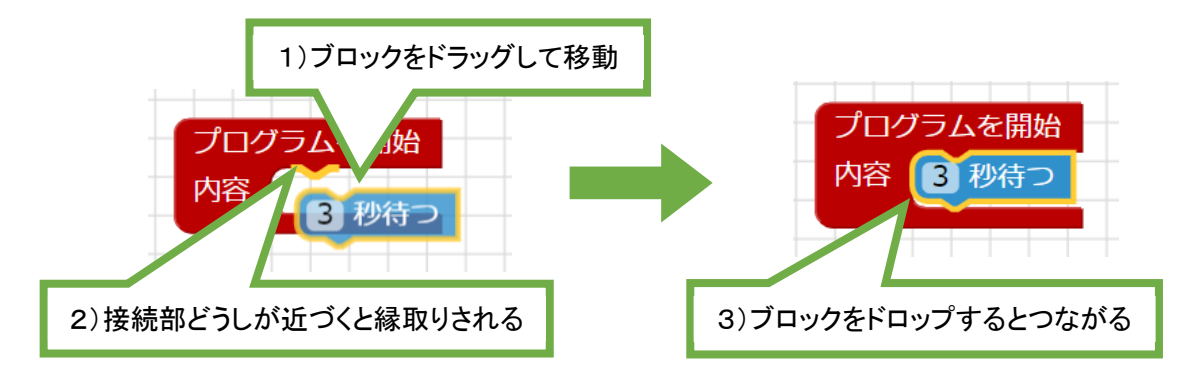

## 2-7. ブロックの削除

ブロックを削除する場合は、削除するブロックをクリックして選択したのち、キーボードの delete を押すか、右下のごみ箱のアイコンにドラッグ&ドロップしてください。ゴミ箱が見えない場合は、 画面を右下にスクロールしてください。

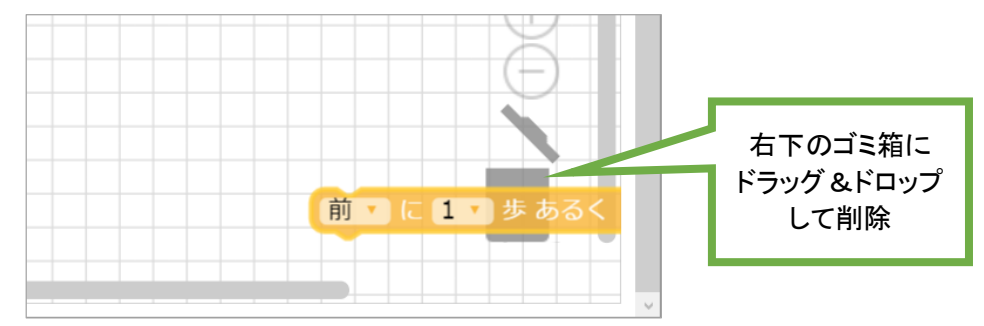

## 2-8. ブロックの種類

本ソフトウェアで使うブロックについて説明します。

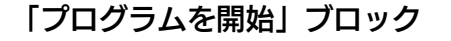

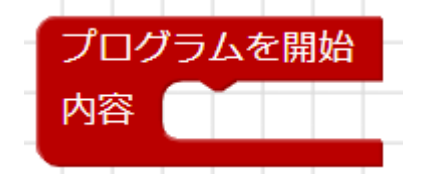

プログラムの開始場所を表します。プログラムを実行すると必ずこのブロックから始まります。

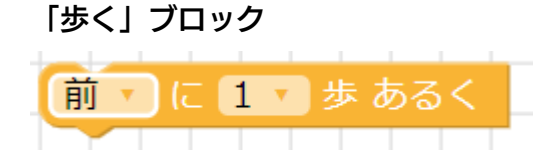

ロボット本体を設定した歩数だけ歩かせます。歩く方向は前後と左右(その場旋回)から選択でき ます。なお、歩行中は別の処理を同時に行うことができないため、例えば「3歩歩く間にセンサに反 応したら止まる」ということはできません。このような場合は、「くりかえす」ブロックと組み合わせ て、センサの値を見ながら1歩ずつ歩かせるようにします。

#### 「見る」ブロック

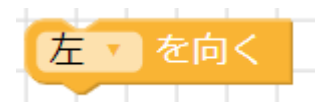

ロボット本体の顔の向きを設定します。向きは左右と正面の3段階から選択し、設定した方向に向 き続けます。プログラムの開始時は必ず正面に顔の向きが戻ります。

# 「待つ」ブロック

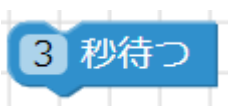

指定の秒数だけ待ちます。「歩く」ブロックと同様に、「待つ」ブロックの実行中は別の処理を同時 に行えません。別の処理を同時に行いたい場合は、「くりかえす」ブロックと組み合わせて、少しずつ 待ちながら別の処理を実行させてください。

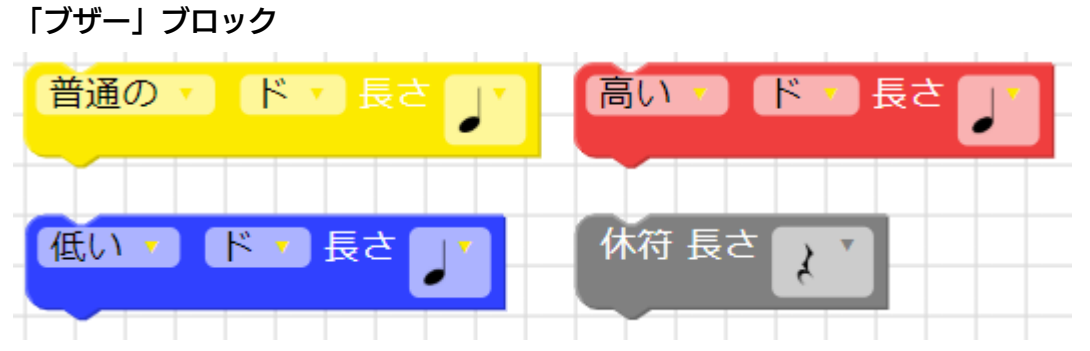

音の高さと長さを指定してブザーを鳴らします。高さは3オクターブ(低い・普通・高い)と音階 を組み合わせて設定し、長さは実際の音符の記号と同じです。休符は長さだけを選択します。音の長 さの基準は、四分音符が約0.5秒です。

なお、一般的にネットワーク通信はリアルタイム性が低いため、本ソフトウェアで音楽を作成して も、テンポが不安定になり、正しく曲として再生されない場合があります。

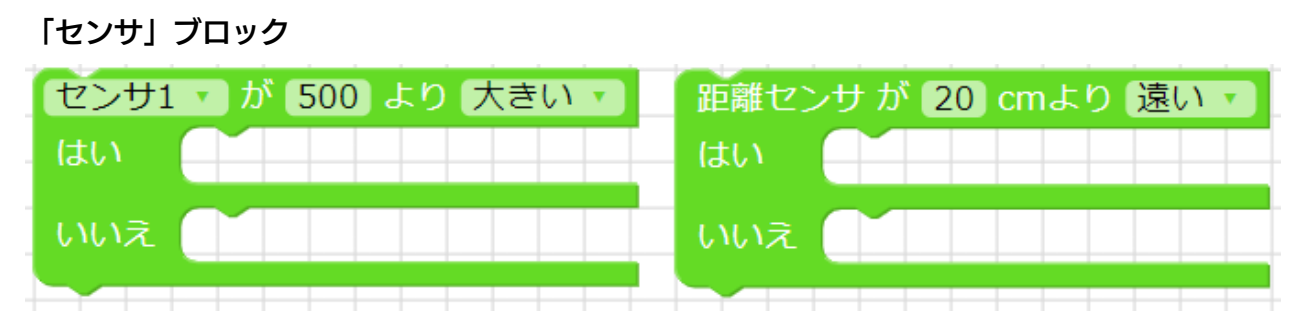

センサの値によってプログラムを分岐させます。センサ 1~3 と距離センサとで、ブロックの種類 が異なります。いずれの場合も、「プログラム実行中のセンサの値」と「ブロックで設定した値」を比 べて、センサの値が大きいか、小さいかによって、YES・NO の方にそれぞれ分岐します。

「ランダム」ブロック

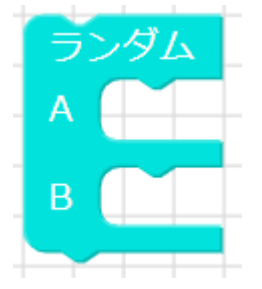

プログラム実行時に、ランダムで A・B いずれかの方に分岐します。それぞれに進む確率は必ず 50% です。

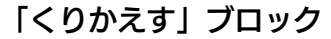

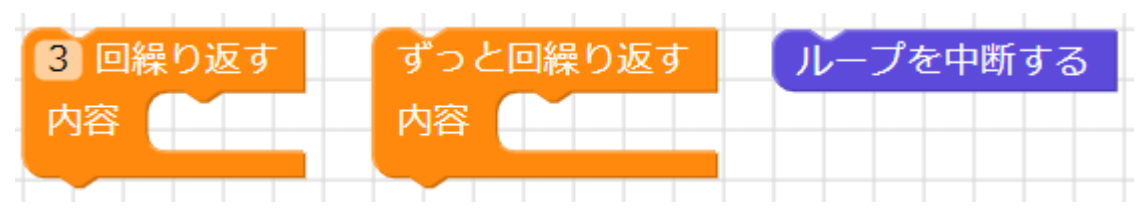

ブロックの内側のプログラムを指定の回数繰り返します。「ずっと繰り返す」のブロックは永久に 繰り返します。途中で「ループを中断する」のブロックを入れると、指定の回数に達しない場合や、 ずっと繰り返す場合でも、繰り返しをそこで終えて次のブロックに進みます。

## 「おわる」ブロック

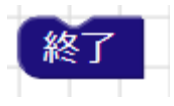

プログラムを終了します。プログラムの途中でも、このブロックを実行するとそこでプログラムが 終了します。

## 2-9. プログラムの作成例

本ソフトウェアで作成したプログラムの例は、以下の通りです。

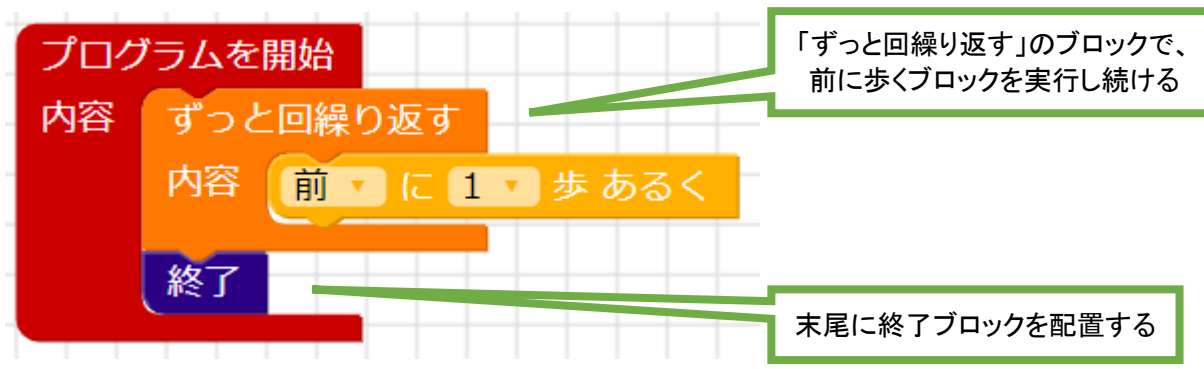

## ずっと前に歩き続けるプログラム例

#### 左右を見回すプログラム例

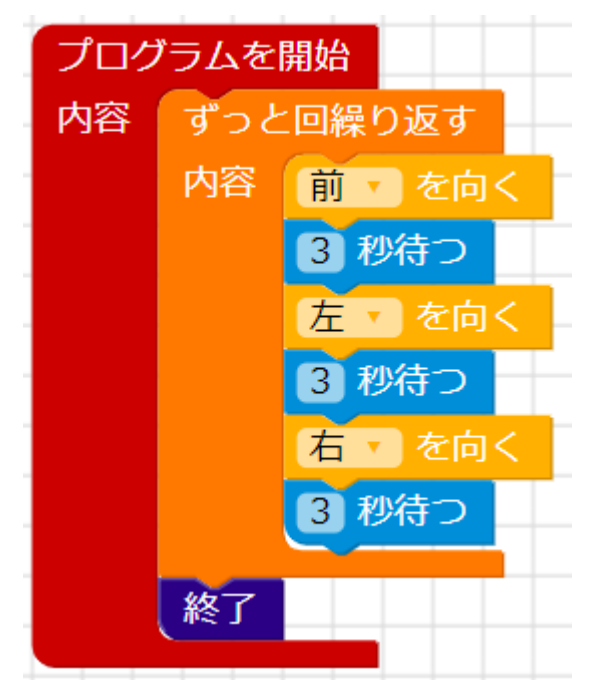

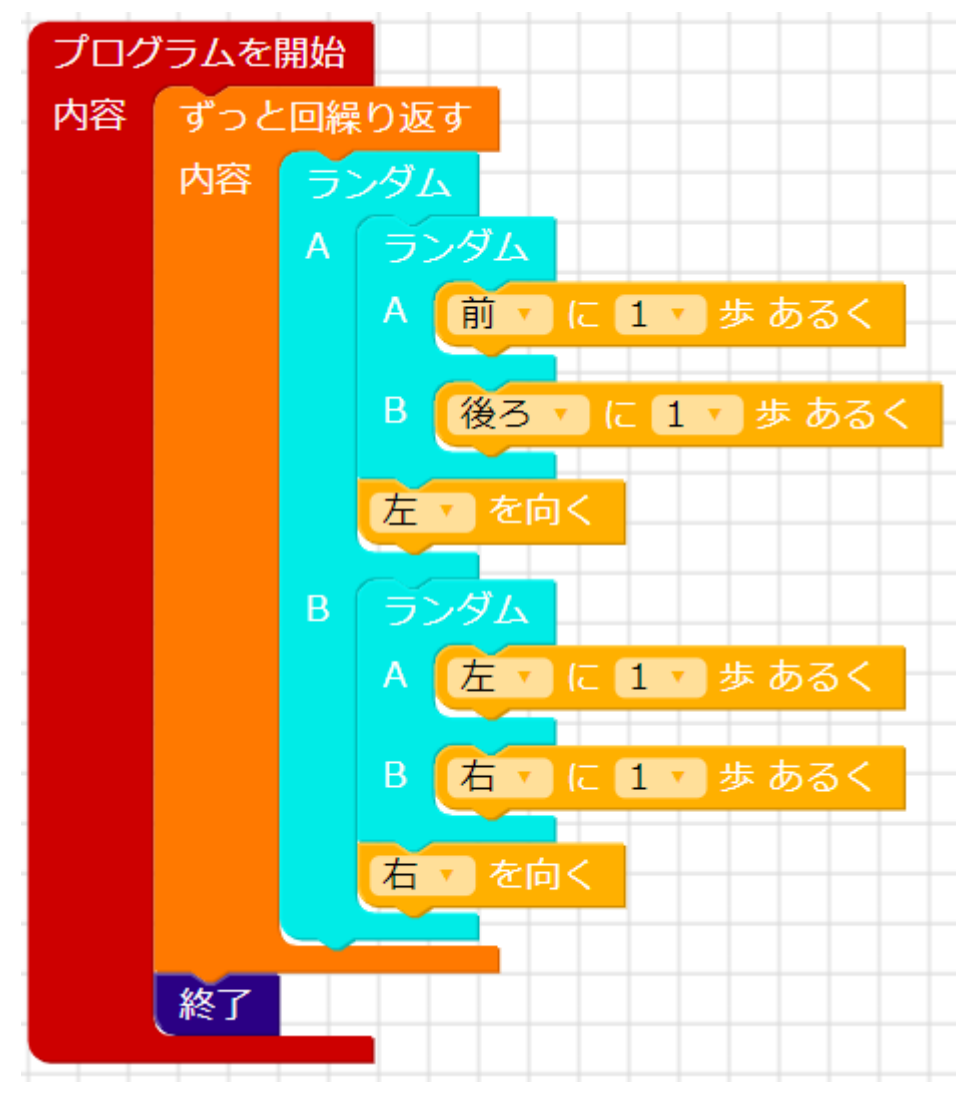

## ランダムで前後左右に動き続けるプログラム例

# 距離センサに反応があると回避して歩行し続けるプログラム例

(ロボット本体が「ピッコロボ IoT 自律制御セット」であることが必要です)

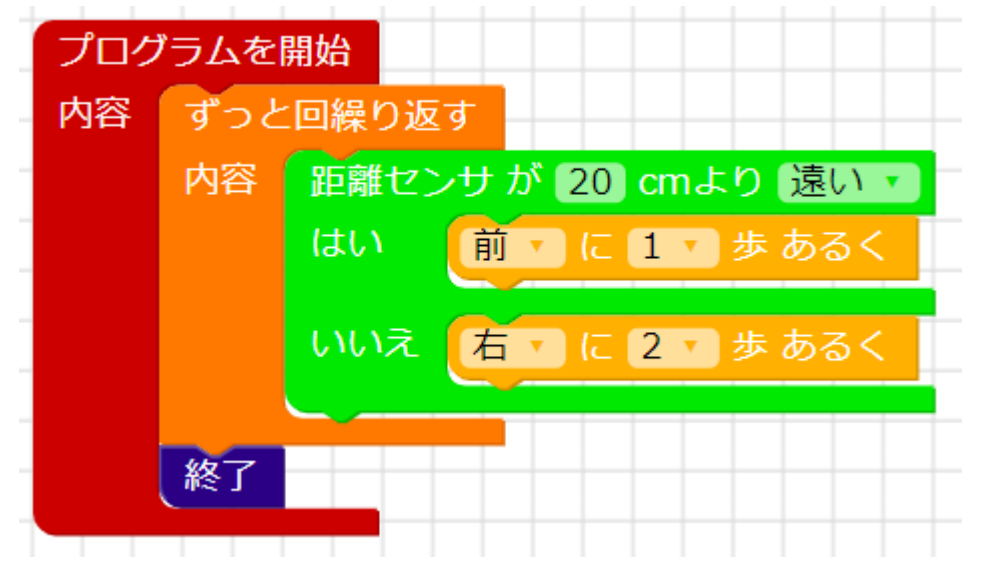

# 2-10. プログラムの実行

作成したプログラムはツールバーの「実行」ボタンで実行できます。プログラムの実行中は、現在 実行しているブロックが明るめの色で表示されます。

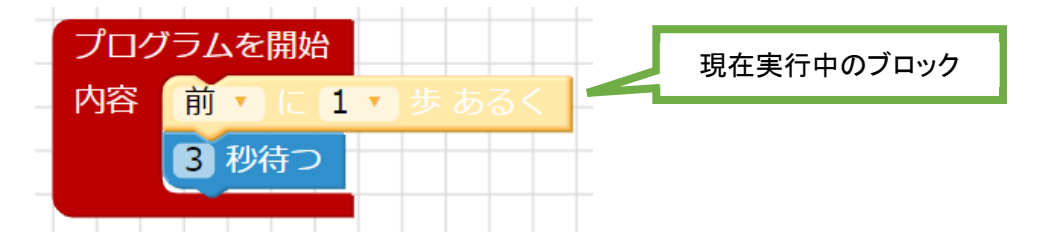

ほかのユーザがプログラムを実行している場合には、自分のプログラムを実行しよう としても、実行できません。また、プログラムの実行中にプログラムの内容を変更す ると、そこで実行が中断されます。

## 2-11. その他の操作

ブロックのないところをドラッグすると画面をスクロールします。 マウスホイールを動かすと画面を拡大・縮小します。